1/5

## Отчеты СМК

Отчет для объекта может быть вызван из **Навигатора** (Контекстное меню объекта → Отчеты) или при помощи кнопки и панели инструментов **Навигатора** или Окна свойств объекта.

Перечень отчетов, относящихся к СМК, приведен в Таблицах 1-8.

| Отчет                                               | Описание                                                                                                    |
|-----------------------------------------------------|----------------------------------------------------------------------------------------------------|
| Руководство по<br>качеству                          | Руководство по качеству на основе стандарта, указанного в рассматриваемом Пакете документации СМК. Пример отчета см. на странице Примеры отчетов.                                                                                                    |
| Цели в области                                      | Перечень целей в области качества, связанных с рассматриваемым                                                                                                    |
| качества                                            | Пакетом документации СМК.                                                                                                    |
| Матрица<br>ответственности                          | Отчет "Матрица ответственности" представляет собой матрицу<br>ответственности субъектов за реализацию требований стандарта,<br>связанного с Пакетом документации СМК. В матрице на пересечении<br>требования стандарта и субъекта, ответственного за реализацию<br>требования, ставятся символы:<br>1) "В", если субъект связан с требованием стандарта посредством<br>процесса (т.е. требование стандарта связано с процессом при помощи<br>вкладки <b>Состав</b> в <b>Окне свойств</b> требования стандарта) и при этом<br>является его владельцем. Символ "В" является сокращенным<br>обозначением типа связи субъекта с процессом;<br>2) "О", если субъект связан непосредственно с требованием стандарта<br>(т.е. требование стандарта связано с субъектом при помощи вкладки<br><b>Состав</b> в <b>Окне свойств</b> требования стандарта). Символ "О" задается в<br><b>Настройках для всех пользователей</b> в параметре "Тип связи<br>субъекта со стандартом СМК" ( <b>Главное меню → Главная →</b><br><b>Настройки для всех пользователей</b> → вкладка <b>Основные</b> ). По<br>умолчанию данный параметр не выводится на показ. Пример отчета см.<br>на странице Примеры отчетов. |
| Требования<br>стандарта                             | Отчет, формируемый на основе связей пункта стандарта и процесса,<br>при выполнении которого реализуется требование. Отчет формируется<br>в формате MS Excel.                                                                                                    |
| Действующая<br>документация                         | Перечень действующих документов СМК. В отчет попадают документы со статусом "Действующий", которые указаны на вкладке <b>Состав</b> в <b>Окне свойств</b> рассматриваемого пакета документации СМК.                                                                                                    |
| Перечень записей<br>по качеству                     | Перечень записей по качеству и требований стандарта, при<br>выполнении которых ведутся данные записи. В отчет попадают<br>действующие документы с типом "Запись", которые указаны на<br>вкладке <b>Состав</b> в <b>Окне свойств</b> рассматриваемого пакета<br>документации СМК.                                                                                                    |
| План разработки и<br>пересмотра<br>документации СМК | Перечень документов (со статусом "Проект" или для которых планируется пересмотр или актуализация), связанных с рассматриваемым Пакетом документации СМК.                                                                                                    |
| График проведения<br>аудитов СМК<br>(матрица)       | График проведения аудитов СМК за указанный период. В отчет<br>попадает информация по аудитам тех подразделений, что указаны на<br>вкладке <b>Состав</b> в <b>Окне свойств</b> рассматриваемого пакета<br>документации СМК. Период задается в строке состояния Business<br>Studio или в <b>Настройках пользователя</b> в параметре "Рабочий период"<br>(Главное меню → Главная → Настройки пользователя → вкладка<br>Дополнительно). Отчет формируется в формате MS Excel.                                                                                                    |

Таблица 1. Отчеты пакетов документации СМК

| Отчет                                           | Описание                                                                                                    |
|-------------------------------------------------|----------------------------------------------------------------------------------------------------|
| Матрица<br>ответственности<br>процесса          | Матрица с указанием процессов, являющихся потомками<br>рассматриваемого процесса, и субъектов, с которыми они связаны<br>при помощи типов связей "является владельцем", "выполняет" и т.д.<br>Если в качестве субъекта встречается субъект типа "Роль", то в<br>отчете она не детализируется по субъектам. Отчет формируется в<br>формате MS Excel. Пример отчета см. на странице Примеры отчетов. |
| Матрица<br>ответственности<br>процесса с ролями | Матрица с указанием процессов, являющихся потомками<br>рассматриваемого процесса, и субъектов, с которыми они связаны<br>при помощи типов связей "является владельцем", "выполняет" и т.д.<br>Если в качестве субъекта встречается субъект типа "Роль", то в<br>отчете она детализируется по субъектам. Отчет формируется в<br>формате MS Excel.                                                   |

Таблица 2. Отчеты процессов

| Отчет                                                              | Описание                                                                                                    |
|--------------------------------------------------------------------|----------------------------------------------------------------------------------------------------|
| План корректирующих и<br>предупреждающих<br>действий подразделения | Перечень мероприятий, ответственным за внедрение которых<br>указано рассматриваемое подразделение.                                                                                                    |
| Матрица ответственности<br>субъекта                                | Матрица с указанием субъектов, являющихся потомками<br>рассматриваемого субъекта, и процессов, с которыми они<br>связаны при помощи типов связей "является владельцем",<br>"выполняет" и т.д. Отчет формируется в формате MS Excel.<br>Пример отчета см. на странице Примеры отчетов. |

## Таблица 3. Отчеты субъектов

| Отчет                                                | Описание                                                                                                    |
|------------------------------------------------------|----------------------------------------------------------------------------------------------------|
| Контрольная карта<br>для количественного<br>признака | Контрольные карты для количественного признака (карта средних и<br>размахов, карта средних и среднеквадратичных отклонений) по<br>списку измерений значений показателя за указанный период. Период<br>задается в строке состояния Business Studio или в <b>Настройках</b><br>пользователя в параметре "Рабочий период" (Главное меню →<br>Главная → Настройки пользователя → вкладка Дополнительно).                                                                |
| Контрольная карта<br>для альтернативного<br>признака | Контрольные карты для альтернативного признака (числа<br>несоответствующих единиц, числа несоответствий, долей<br>несоответствующих единиц и числа несоответствий на единицу<br>продукции) по списку измерений значений показателя за указанный<br>период. Период задается в строке состояния Business Studio или в<br><b>Настройках пользователя</b> в параметре "Рабочий период" (Главное<br>меню → Главная → Настройки пользователя → вкладка<br>Дополнительно). |

Таблица 4. Отчеты показателей

| Отчет                                                 | Описание                                                                                                    |
|-------------------------------------------------------|----------------------------------------------------------------------------------------------------|
| Отчет по<br>проведенному<br>анализу<br>несоответствия | Отчет по проведенному анализу несоответствия с указанием всех<br>выявленных последствий и причин несоответствия, а также<br>мероприятий, внедрение которых позволит устранить причины<br>рассматриваемого несоответствия. Пример отчета см. на странице<br>Примеры отчетов.                                                                                                    |
| Ранжирование<br>последствий<br>несоответствия         | Перечень последствий несоответствия, анализируемого при помощи<br>диаграммы Исикавы. При формировании данного отчета предусмотрена<br>вставка в него гистограммы рангов значимости последствий. Для<br>корректной работы отчета в параметрах макросов должна быть выбрана<br>опция включения всех макросов, и установлено доверие к проектам<br>Visual Basic. Подробнее см. Использование макросов в отчетах.                                                 |
| Ранжирование<br>причин<br>несоответствия              | Перечень причин возникновения несоответствия, анализируемого при<br>помощи диаграммы Исикавы. При формировании данного отчета<br>предусмотрена вставка в него гистограмма приоритетных чисел риска,<br>рассчитанных для рассматриваемых причин. Для корректной работы<br>отчета в параметрах макросов должна быть выбрана опция включения<br>всех макросов, и установлено доверие к проектам Visual Basic.<br>Подробнее см. Использование макросов в отчетах. |

Таблица 5. Отчеты диаграмм Исикавы

| Отчет                         | Описание                                                                                                    |
|-------------------------------|----------------------------------------------------------------------------------------------------|
| План проведения<br>аудита     | План проведения аудита с указанием информации о том, какое подразделение будет проверяться, что будет проверяться, о сроках проведения аудита, о том, кто будет проводить аудит. |
| Отчет о результатах<br>аудита | Отчет по результатам проведенного аудита.                                                                                                    |

Таблица 6. Отчеты аудитов

| Отчет                                                               | Описание                                                                             |
|---------------------------------------------------------------------|--------------------------------------------------------------------------------------|
| План корректирующих и<br>предупреждающих действий<br>несоответствия | Перечень мероприятий, направленных на<br>устранение рассматриваемого несоответствия. |
| Отчет по проведенным анализам<br>несоответствия                     | Перечень анализов, проведенных для<br>рассматриваемого несоответствия.               |

Таблица 7. Отчеты несоответствий

| Отчет     | Описание                                                                |
|-----------|-------------------------------------------------------------------------|
|           | Отчет с выводом диаграмм Парето, построенных по количеству              |
|           | несоответствии, выявленных на объектах различных справочников:          |
| Диаграмма | "Процессы", "Стандарты", "Бумажный документ", "Электронный документ",   |
| Парето    | "ТМЦ". Для корректной работы отчета в параметрах макросов должна быть   |
|           | выбрана опция включения всех макросов, и установлено доверие к проектам |
|           | Visual Basic. Подробнее см. Использование макросов в отчетах.           |

Таблица 8. Статические отчеты

« Предыдущая

На уровень выше

Следующая »

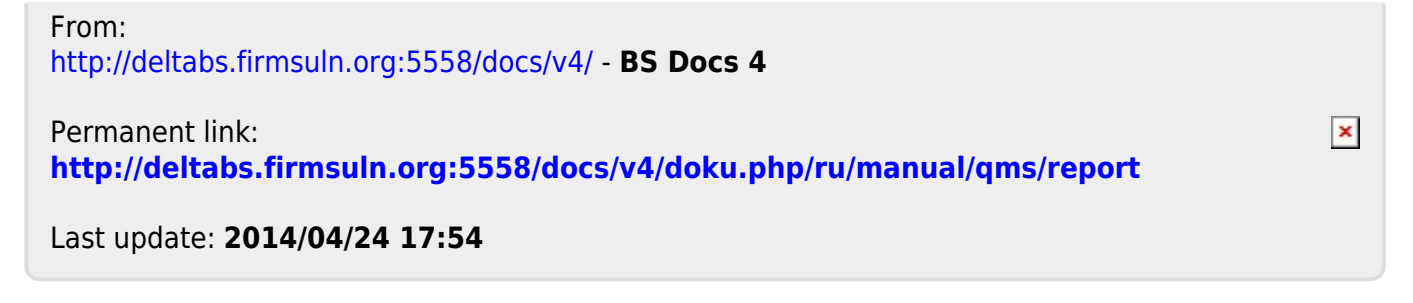